| お客様各位                |               | 株式会社             |
|----------------------|---------------|------------------|
|                      | 介護トータルシステム「寿」 | ソフトサービスライフケア     |
|                      | 活用方法のご案内      |                  |
|                      |               | 介護システム「寿」        |
| 発行日:2018 年 11 月 16 日 | 【未収管理と口座振替】   | サポートセンター         |
|                      | 5/7回目         | Tel:093-663-9675 |
|                      |               |                  |

平素より格別のご愛顧を賜り、誠にありがとうございます。

お使いの介護システム「寿」をより有効にご活用いただくための機能や活用事例をまとめたご案内の第5回目を 送付させていただきます。

ご回覧の上、ご一読いただきますようお願い申し上げます。ご回覧の上、ご一読いただきますようお願い申し上げます。

今回は、未収管理と口座振替(有償オプション)機能についてご案内させていただきます。

5.1 請求区分の登録

[メニュー → 利用者請求 → 請求書送付先登録]画面

ご入金方法ごとに、請求書を発行いただくと便利であるため、請求書区分の登録をお勧めします。

「追加」をクリックして請求区分を選択し、送付先情報を入力します。

この送付先を使用する事業所の欄に自事業所の名前がある必要があるので、左の欄より選択して →をクリックして移動させます。登録で完了です。

| 請求書送付先登錄 🗶                                                                                                    |                                                                                                    |
|----------------------------------------------------------------------------------------------------|----------------------------------------------------------------------------------------------------|
|                                                                                                    | 送付先名 送付先1<br>鎮水区分 ◎ 鎮水書送付 ◎ 口座引序 ◎ 銀込                                                                                                    |
|                                                                                                    | 送付先 送付先氏名 氏名・住所から復写 家族・関係者考から復写                                                                                                    |
|                                                                                                    | 位所 王 電話番号                                                                                                    |
|                                                                                                    |                                                                                                    |
|                                                                                                    |                                                                                                    |
|                                                                                                    | 口座 金融機関 支店 推禁                                                                                                    |
| ◎ 追加 × 前除                                                                                                    | □ 厘 名费( ) / □ 厘 垂 号                                                                                                    |
| 住地を送付先とする事業所                                                                                                    | (全遺図)(全質数) この送付先を使用する事業所                                                                                                    |
| 1         訪防衛援         訪防衛援           2         小陸展馬焼洗         第日本           3         二         介護医療洗         第日本           4         二         介護医療洗         第日本           5         二         右線入所像強介援戦         小課           5         二         右線入所像強介援戦         小課           6         15期別入所像與老鍵         小課 | <ul> <li>唐 みずぎ 指語グループ</li> <li>介護医療院 老人総括請求まとめ<br/>介護医療院 大澤 大協会議求まとめ<br/>小課を選ば付先金数×</li> <li>小 (1) (1) (1) (1) (1) (1) (1) (1) (1) (1)</li></ul> |
|                                                                                                    | 口座 全就提醒 发店 接越                                                                                                    |
|                                                                                                    | ② 追加         × 所除         口座名表(が)         口座番号                                                                                                   |
|                                                                                                    | 居住地を送付先とする事業所 全選択 全解散 この送付先を使用する事業所                                                                                                    |
|                                                                                                    | サービス - 事業所名 : 請求者グループ -      サービス : 事業所名 :                                                                                                    |

[メニュー → 利用者請求 → 請求書発行・入金]画面

ご入金方法ごとに、請求書を発行いただくと便利です。また、請求書と領収書を分けて出力することも可能です。

レ点を付替えて再発行するだけで仕分け印刷が出来ます。(初回発行時に空発行します。)
 ※空発行とは請求書発行タブではレ点を外して印刷をさせずに、発行処理だけさせる作業です。
 全員分印刷(入金再発行タブ)したのちに、手で分けるより楽になります。

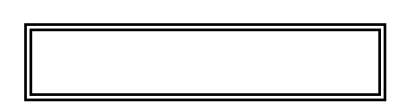

2. 出力したいものだけを選択して印刷出来ます。

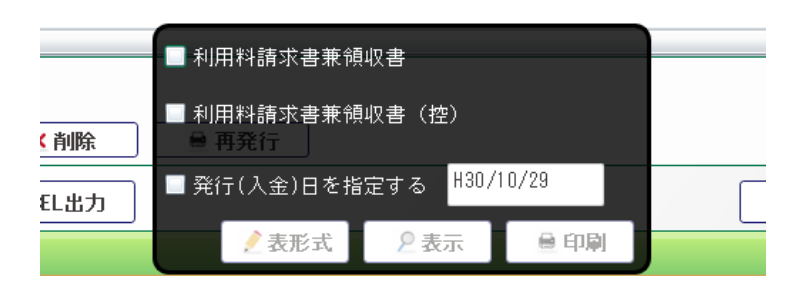

5.2 未収金管理

[メニュー → 利用者請求 → 請求書発行入金]画面 請求書の作成処理をすると、未収金として登録されます。
窓口で現金を受け取った時、口座振替を確認した時に入金登録をして頂くと未収金管理が正確となります。

日付を入力するだけで一括入金出来ます。
 (複数名同時入金も可能です。)

| 9 |                         |                      |                          |        |        |  |  |  |  |  |
|---|-------------------------|----------------------|--------------------------|--------|--------|--|--|--|--|--|
|   | 以下<br>請求                | の入金日で一括入<br>金額がすべて入金 | 、金登録を行います。<br>されたものとして処理 | 埋します。  |        |  |  |  |  |  |
|   | 請求書印字番号 利用者氏名 請求金額 未収金額 |                      |                          |        |        |  |  |  |  |  |
|   | 1                       | 15                   | 国一般 難病                   | ¥7,380 | ¥7,380 |  |  |  |  |  |
|   |                         |                      |                          |        |        |  |  |  |  |  |
|   |                         |                      |                          |        |        |  |  |  |  |  |
|   |                         |                      |                          |        |        |  |  |  |  |  |
|   | 入金日 H30/10/29           |                      |                          |        |        |  |  |  |  |  |
|   |                         |                      |                          |        |        |  |  |  |  |  |
|   | ⊙ 窓口入金 ○ 口座振替 ○ 振込      |                      |                          |        |        |  |  |  |  |  |
| × | (+-                     | <b>ァンセル</b>          |                          |        | 一括入金   |  |  |  |  |  |

## 5.3 未収金一覧表

[メニュー → 利用者請求 → 請求書発行入金]画面

未収金の確認が一目でわかります。(個々の未収金額は各行に表記されています。)
 特定期日から遡って未収金を確認する帳票も出力出来ます。

|                                   |        |         |           |           | Æ             | 一般 難病  | 訪問看該      | 雙・介護      | その他費用     | Ħ H30/07/09 | H30/06/01 | H30/06/30 | ¥1,20        |
|-----------------------------------|--------|---------|-----------|-----------|---------------|--------|-----------|-----------|-----------|-------------|-----------|-----------|--------------|
|                                   |        |         |           |           | Ŷ             | 治三郎    | 訪問看護      | 雙・介護      | 利用料       | H30/08/01   | H30/07/01 | H30/07/31 | ¥1,08        |
|                                   |        |         |           |           |               | 川用料    | H30/08/01 | H30/07/01 | H30/07/31 | ¥6,99       |           |           |              |
|                                   |        |         |           |           |               |        |           |           |           |             |           |           |              |
| H30/07/01~H30/10/29 H30/10/29時点 印 |        |         |           |           | 印原            | 削日     | H30/10/29 |           |           |             |           |           |              |
| 者番号                               | 利用者名   | 請求グループ名 | 請求日       | 請求開始日     | 請求終了日         | 請求金額   | 未収金額      | 最終入金      | 7         |             |           |           |              |
|                                   | 国一般 難病 | 看護グループ  | H30/07/09 | H30/06/01 | H30/06/30     | 1, 200 | 1, 200    |           |           |             |           |           |              |
|                                   | 国一般 難病 |         |           |           | <del>ā†</del> | 1, 200 | 1, 200    |           |           |             |           | 請求金額合計    | ►<br>¥16,659 |
|                                   | 今治 三郎  | 看護グループ  | H30/08/01 | H30/07/01 | H30/07/31     | 6, 990 | 6, 990    |           |           |             |           | 未収金額合計    | ¥9,279       |
|                                   |        |         |           |           |               |        |           |           |           |             | 1月しる      |           |              |

5.4 口座振替システム(有償オプション)

ロ座振替を希望される利用者様が増えてくると、金融機関への振替依頼データの作成業務が過多になります。 この依頼データの作成処理と結果データの受け入れ処理を自動化する有償オプション機能があります。 また、代行回収サービスをご契約いただいている場合も対応しています。

- 1. 複数サービス(訪問介護と訪問看護を利用など)を纏めて口座引落のデータを作成することが出来ます。
- 2. 請求前にチェックリストも出力出来ますので事前確認も容易です。

| Ē                          | 清求 | 書発行・入 | 金 X         | 振替           | 情報化             | F成 🗙    |          |            |         |          |             |            |             |          |    |
|----------------------------|----|-------|-------------|--------------|-----------------|---------|----------|------------|---------|----------|-------------|------------|-------------|----------|----|
| サービス利用年月 (H30/06 )         |    |       |             |              |                 |         |          |            |         |          |             |            |             |          |    |
|                            |    | 作成状況  | 振           | 潜日(影         | 日(設定日) 請3       |         |          | グループ 銀行コード |         |          | 銀行          | 1          |             |          |    |
|                            | 10 | 未作成   | H30/0       | 7/20 ₫       | 包曜              | (20日)   | 特養まとめ    |            |         | 19       | 03 7        | ひびき信金      |             |          |    |
|                            | 11 | 未作成   | H30/0       | 7/20 ₫       | 包曜              | (20日)   | 特養まとめ    | 特養まとめ      |         |          | 90 <b>e</b> | 5日本シティ!    |             |          |    |
|                            | 12 | 未作成   | H30/0       | 7/20 ₫       | 包曜              | (20日)   | 認知デイ     |            |         | 01       | 90 7        | 5日本シティ     |             |          |    |
|                            | 13 | 未作成   | H30/O       | 7/20 ₫       | 包曜              | (20日)   | 小規模梓     |            |         | 99       | 100 K       | ⊅うちょ銀行     |             |          |    |
|                            | 14 | 未作成   | H30/0       | 7/25 컷       | 水曜              | (25日)   | 居宅療養     |            |         | 01       | 77 0        | )(銀行       |             |          |    |
|                            | 15 | 未作成   | H30/O       | 7/25 코       | 水曜              | (25日)   | 居宅療養     |            | 4       |          |             |            |             |          |    |
| ۲                          | 16 | 作成済   | H30/0       | 7/25 1       | ト曜              | (25日)   | 看護グルー    | プ          | 0123    |          |             | テスト銀行      |             |          |    |
| <ul> <li>● 振替作成</li> </ul> |    |       | 2           | <b>長替利</b> 月 | 뭠               | ■振      | 替依頼書     | 🗎 振替道      | 自知書     | 自住       | 所ラベル        | ]          |             |          |    |
| 振替明細 処理                    |    |       | 結果          |              |                 |         |          |            |         |          |             |            |             |          |    |
|                            |    | 取込状況  | 請求          | 書印字習         | 醫号              | 利用      | 1者氏名     | 請求金額       | 未       | 未収金額 開始日 |             | 終了日        | 1           |          |    |
|                            | 1  | 未取込   |             |              | 19              | 有田      | 花子       | 2,173      |         | 2,173    | H30/03/0    | 1 H30/03/3 |             |          |    |
|                            | 2  | 未取込   |             |              | 印刷日:平成30年10月291 |         |          |            |         |          |             |            |             |          | )日 |
|                            | 3  | 未取込   |             |              |                 |         | スト       |            |         |          |             |            |             |          |    |
|                            |    |       | 項番 利用者番号 フリ |              | フリガナ            | 請求金額    | 銀行<br>番号 | 銀行         | 名 支店 番号 | 支店名      | 口座番号        | 口座名義人      | ĸ           |          |    |
|                            |    |       |             | 1            | 0070            | 442 K   | 11.6*    | 8, 580     | 0123    | テスト銀     | 行 001       | ほんてん       | 12345678789 | 777 777  |    |
|                            |    |       |             | 2            | 98/6            | 543210/ | 99 NT3   | Z, 173     | 2222    | ムム銀行     | 101         | 八幡文店       | 1000000     | 799 1749 |    |
|                            |    |       |             |              |                 |         |          |            |         |          |             | 合計会        | ≩額          | 合計件数     |    |
|                            |    |       |             |              |                 |         |          |            |         |          |             |            | 10 753      |          | 2  |